## **TP1 :**

Nommer la feuille de calcul TP1.

- 1. En B1, saisissez Facture.
- 2. Sélectionnez B1:E1 et cliquez sur Fusionner et centrer (onglet Accueil, groupe Alignement). Appliquez une taille de police de 16 et mettez le texte en gras.
- 3. En B3, C3, D3, E3 saisissez respectivement Articles, Prix, Qtés, Total Article
- 4. Sélectionner B3:E3 et mettez le texte en gras.
- 5. En I4, I5, I6, I7, I8, I9 saisissez respectivement Pêches, Pommes, Poires, Kiwis, Abricots, Bananes.
- 6. Créer une liste déroulante.
  - Sélectionnez les cellules des articles (B4 à B9),
  - Cliquez sur le bouton Validation des données du ruban Données,
  - Sous l'onglet Options, déroulez la liste Autoriser et choisir Liste,
  - Cliquez dans la zone **source** pour l'activer, Puis sélectionnez les noms d'articles(I4 à I9) puis validez en cliquant sur le bouton Ok.
- 7. Contrôler la saisie de l'utilisateur.
  - Sélectionnez les cellules de la colonne Quantité (D4 à D9),
  - Cliquez sur le bouton Validation des données du ruban Données,
  - Déroulez la liste Autoriser et choisir Nombre entier,
  - Dans la zone Données, choisissez l'opérateur Supérieur à,
  - Dans la zone **Minimum**, tapez 0.
  - Activez l'onglet Alerte d'erreur,
  - Saisissez un titre, Erreur par exemple,
  - Saisissez le message d'erreur, Veuillez saisir une valeur correcte par exemple,
  - Valider sur ok
- 8. Saisissez les différentes lignes du tableau suivant :

| Articles | Prix | Qtés | <b>Total Article</b> |
|----------|------|------|----------------------|
| Pêches   | 125  | 2    | 250                  |
| Pommes   | 250  | 5    | 1250                 |
| Poires   | 300  | 4    | 1200                 |
| Kiwis    | 88   | 15   | 1320                 |
| Abricots | 69   | 22   | 1518                 |
| Bananes  | 112  | 16   | 1792                 |

- 9. Sélectionnez B3:E9 et appliquez un contour de type quadrillage.
- 10. En D10 saisissez Total :
- 11. Sélectionnez D10:E10 et appliquez un contour de type quadrillage.
- 12. Dans la cellule E4 saisissez =C4\*D4 et appuyer sur Entrée.
- 13. Étendez le contenu de la cellule E4 à l'aide de la poignée de recopie, jusqu'en E9.
- 14. Dans la cellule E10 saisissez = SOMME(E4:E9) et appuyer sur Entrée.
- 15. Utiliser la mise en forme conditionnelle :
  - Sélectionnez les cellules concernées (E4 : E9),
  - Déroulez le bouton Mise en forme conditionnelle du ruban Accueil,
  - Pointez sur Style de mise en forme sur Jeux d'icônes,
  - Dans la liste Style d'icône en bas, choisissez 3 Flèches en couleur,
  - Fixez la zone **Types** sur **Nombre** à la place de **Pourcentage**,
  - Dans la première zone de saisie Valeur, tapez 1500, Dans la seconde, tapez 1000.

# <u>**TP2 :**</u>

Nommer la feuille de calculTP2.

- 1. En A1 saisissez PRIX DU BILLET D'AVION
- 2. Sélectionnez A1:D1 et cliquez sur Fusionner et centrer (onglet Accueil, groupe Alignement) et mettez le texte en gras.
- 3. En A2, B2, C2, D2 saisissez respectivement DESTINATION, JUIN, JUILLET, AOUT.
- 4. Sélectionnez A2:D2 et mettez le texte en gras.
- 5. En A3, A4, A5, A6, A7 saisissez respectivement Paris, Venise, Londres, Barcelone, Genève.
- 6. Sélectionnez A3:A7 et mettez le texte en gras.
- 7. Sélectionnez A2:D7 et appliquez un contour de type quadrillage.
- 8. Saisissez les différentes lignes du tableau suivant :

| DESTINATION | JUIN | JUILLET | AOUT |
|-------------|------|---------|------|
| Paris       | 800  | 1400    | 1850 |
| Venise      | 1500 | 2250    | 3000 |
| Londres     | 2000 | 2000    | 2000 |
| Barcelone   | 2250 | 2750    | 2975 |
| Genève      | 1150 | 1450    | 1750 |

- 9. En A9 saisissez NOMBRES DE BILLETS VENDUS
- 10. Sélectionnez A9:E9 et cliquez sur Fusionner et centrer (onglet Accueil, groupe Alignement) et mettez le texte en gras.
- 11. En A10, B10, C10, D10, E10 saisissez respectivement DESTINATION, JUIN, JUILLET, AOUT, TOTAL.
- 12. Sélectionnez A10:E10 et mettez le texte en gras.
- 13. En A11, A12, A13, A14, A15, A16 saisissez respectivement Paris, Venise, Londres, Barcelone, Genève, TOTAL.
- 14. Sélectionnez A11:A16 et mettez le texte en gras.
- 15. Sélectionnez A10:E16 et appliquez un contour de type quadrillage.
- 16. Saisissez les différentes lignes du tableau suivant :

| DESTINATION | JUIN | JUILLET | AOUT | TOTAL |
|-------------|------|---------|------|-------|
| Paris       | 360  | 270     | 320  |       |
| Venise      | 70   | 195     | 280  |       |
| Londres     | 140  | 168     | 155  |       |
| Barcelone   | 145  | 110     | 210  |       |
| Genève      | 65   | 112     | 160  |       |
| TOTAL       |      |         |      |       |

- 17. Dans la cellule B16 saisissez =SOMME(B11:B15) et appuyer sur Entrée.
- 18. Étendez le contenu de la cellule B16 à l'aide de la poignée de recopie, jusqu'en E16.
- 19. En A18 saisissez CHIFFRE D'AFFAIRE REALISE
- 20. Sélectionnez A18:E18 et cliquez sur Fusionner et centrer (onglet Accueil, groupe Alignement) et mettez le texte en gras.
- 21. En A19, B19, C19, D19, E19 saisissez respectivement DESTINATION, JUIN, JUILLET, AOUT, TOTAL.
- 22. Sélectionnez A19:E19 et mettez le texte en gras.
- 23. En A20, A21, A22, A23, A24, A25 saisissez respectivement Paris, Venise, Londres, Barcelone, Genève, TOTAL.
- 24. Sélectionnez A20:A25 et mettez le texte en gras.
- 25. Sélectionnez A19:E25 et appliquez un contour de type <u>quadril</u>lage.
- 26. Dans la cellule B20 saisissez =B3\*B11 et appuyer sur Entrée.
- 27. Étendez le contenu de la cellule B20 à l'aide de la poignée de recopie, jusqu'en D20.
- 28. Dans la cellule B21 saisissez =B4\*B12 et appuyer sur Entrée.
- 29. Étendez le contenu de la cellule B21 à l'aide de la poignée de recopie, jusqu'en D21.
- 30. Dans la cellule B22 saisissez =B5\*B13 et appuyer sur Entrée.
- 31. Étendez le contenu de la cellule B22 à l'aide de la poignée de recopie, jusqu'en D22.
- 32. Dans la cellule B23 saisissez =B6\*B14 et appuyer sur Entrée.

- 33. Étendez le contenu de la cellule B23 à l'aide de la poignée de recopie, jusqu'en D23.
- 34. Dans la cellule B24 saisissez =B7\*B15 et appuyer sur Entrée.
- 35. Étendez le contenu de la cellule B24 à l'aide de la poignée de recopie, jusqu'en D24.
- 36. Dans la cellule E20 saisissez =SOMME(B20:D20) et appuyer sur Entrée.
- 37. Étendez le contenu de la cellule E20 à l'aide de la poignée de recopie, jusqu'en E24.
- 38. Dans la cellule B25 saisissez =SOMME(B20:B24) et appuyer sur Entrée.
- 39. Étendez le contenu de la cellule B25 à l'aide de la poignée de recopie, jusqu'en E25.
- 40. En A28, A29, A30 saisissez respectivement MOYENNE, MAXIMUM, MINIMUM.
- 41. Sélectionnez A28:D30 et appliquez un contour de type quadrillage.
- 42. Dans la cellule B28 saisissez =MOYENNE(B20:B24) et appuyer sur Entrée.
- 43. Étendez le contenu de la cellule B28 à l'aide de la poignée de recopie, jusqu'en D28.
- 44. Dans la cellule B29 saisissez =MAX(B20:B24) et appuyer sur Entrée.
- 45. Étendez le contenu de la cellule B29 à l'aide de la poignée de recopie, jusqu'en D29.
- 46. Dans la cellule B30 saisissez =MIN(B20:B24) et appuyer sur Entrée.
- 47. Étendez le contenu de la cellule B30 à l'aide de la poignée de recopie, jusqu'en D30.

# <u>TP 3</u>

Nommer la feuille de calcul TP3.

- 1. En A1, saisissez TARIF.
- 2. En E3, saisissez Taux TVA
- 3. En F3, saisissez 19,6%.
- 4. En A5, B5, C5, D5, E5, F5, saisissez respectivement Référence, Libellé, P.U.H.T, Remise, P.U.netH.T, P.U.T.T.C.
- 5. Saisissez les différentes lignes du tableau suivant :

| Référence | Libellé          | P.U.H.T | Remise | P.U.netH.T | P.U.T.T.C |
|-----------|------------------|---------|--------|------------|-----------|
| ABC1      | Bloc-notes       | 0,93    | 15 %   |            |           |
| ABC2      | Enveloppes (500) | 11,07   | 12 %   |            |           |
| ABC3      | Stylo            | 0,66    | 25 %   |            |           |
| ABC4      | Gomme            | 0,76    | 12 %   |            |           |
| ABC5      | Marqueur         | 1,65    | 14 %   |            |           |
| ABC6      | Agrafeuse        | 9,95    | 20 %   |            |           |
| ABC7      | Classeur         | 2,57    | 33 %   |            |           |
| ABC8      | Surligneur       | 0,66    | 25%    |            |           |

- 6. Sélectionnez A1:F1 et cliquez sur Fusionner et centrer (onglet Accueil, groupe Alignement). Appliquez une taille de police de 16 et mettez le texte en gras.
- 7. Sélectionnez E3:F3 et appliquez un contour de type quadrillage. Mettez E3 en gras.
- 8. Sélectionnez A5:F5, centrez le texte et mettez-le en gras.
- 9. Sélectionnez A5:F13 et appliquez un contour de type quadrillage.
- 10. Sélectionnez C6:C13, ainsi que E6:F13 et appliquez le format Monétaire.
- 11. En E6, saisissez =C6\*(1-D6).
- 12. Étendez le contenu, à l'aide de la poignée de recopie, jusqu'en E13. 3.
- 13. En F6, saisissez =E6\*(1+F3) en Appuyant sur F4 pour que La référence devient \$F\$3.
- 14. Validez par Entrée.
- 15. Étendez le contenu, à l'aide de la poignée de recopie, jusqu'en F13.
- 16. En E14 Saisissez TOTAL et calculer le total des produit dans F14.

## <u>**TP4 :**</u>

Nommer la feuille de calcul TP4.

- 1. En A1, saisissez Capacités de production Atelier XXXX.
- 2. En C3, saisissez Lundi et étendez le contenu de la cellule jusqu'en I3.
- 3. En B4, saisissez Durée du travail.
- 4. En C4, D4, E4, F4, G4, H4, I4, saisissez respectivement 8, 10, 10, 10, 8, 6, 0.
- 5. En A6, saisissez Machine.
- 6. En B6, saisissez Capacité.
- 7. En C6, saisissez Lundi et étendez le contenu de la cellule jusqu'en I6.
- 8. En J6, saisissez Total.
- 9. En A7, saisissez Machine 1 et étendez le contenu de la cellule jusqu'en A12.
- 10. En A13, saisissez Total / jour.
- 11. En B7, B8, B9, B10, B11, B12, saisissez respectivement 100, 150, 75, 98, 102, 123.
- 12. Sélectionnez A1:J1 et cliquez sur Fusionner et centrer (onglet Accueil, groupe Alignement). Appliquez une taille de police de 16 et mettez le texte en gras.
- 13. Sélectionnez C3:I3 et appliquez un contour de type quadrillage. Mettez le texte en gras.
- 14. Sélectionnez B4:I4 et appliquez un contour de type quadrillage. Mettez B4 en gras.
- 15. Sélectionnez A6:J6, centrez le texte et mettez-le en gras.
- 16. Sélectionnez A6:J13 et appliquez un contour de type quadrillage.
- 17. A l'aide du bouton Somme automatique (onglet Formules) positionnez les totaux de lignes et de colonnes.
- 18. Sélectionnez C13:J13 et mettez le texte en gras.
- 19. Sélectionnez J7:J12 et mettez le texte en gras.
- 20. En C7, saisissez =\$B7\*C\$4.
- 21. Étendez le contenu, à l'aide de la poignée de recopie, jusqu'en C12.

22. Étendez le contenu, à l'aide de la poignée de recopie, jusqu'à la colonne I. \*\*\* Appréciez l'utilité des références mixtes et notez qu'il est important de réfléchir, lors de la conception des formules, à l'intérêt de figer ou non la référence à la ligne ou à la colonne \*\*\*

Nommer la feuille de calcul TP5.

Recopier le tableau suivant sur la feuille de calcul TP5:

Taux de TVA

#### **BUDGET PREVISIONNEL**

17,00%

| DOSTES      | пптет  | AOUT   | SEDTEMDDE  | TOTAL      | TVA<br>tdimestde | TTC |
|-------------|--------|--------|------------|------------|------------------|-----|
| TUSTES      | JULLEI | AUUI   | SEFIEWIDKE | INIVIESINE | INIVIESINE       |     |
| SALAIRES    | 157500 | 157500 | 165000     |            |                  |     |
| FOURNITURES | 37350  | 12000  | 24000      |            |                  |     |
| EQUIPEMENT  | 40000  | 25000  | 65000      |            |                  |     |
| IMMOBILIER  | 85000  | 85000  | 85000      |            |                  |     |
| PUBLICITE   | 15000  | 12500  | 25000      |            |                  |     |
| TOTAL MOIS  |        |        |            |            |                  |     |
| TVA MOIS    |        |        |            |            |                  |     |

L'objectif est de calculer la somme des charges par mois et par poste.

1. Dans la colonne TOTAL TRIMESTRE calculer la somme des valeurs des trois mois.

2. Dans la ligne TOTAL MOIS calculer la somme des valeurs de chaque mois.

3. Dans la colonne TVA TRIMESTRE calculer le TVA du trimestre.

4. Dans la ligne TVA MOIS calculer le TVA de chaque mois.

5. Dans la colonne TTC calculer le Totale tout Taxes Compris.

# <u>TP6 :</u>

Nommer la feuille de calcul TP6.

Recopier le tableau suivant sur la feuille de calcul TP6.

# Conseil de classe

| Elèves    | Moyennegénérale | Avis préliminaire | Cas à étudier |
|-----------|-----------------|-------------------|---------------|
| Marc      | 12              |                   |               |
| Sophie    | 12              |                   |               |
| Fred      | 8               |                   |               |
| Anne      | 9,6             |                   |               |
| Christine | 14              |                   |               |
| Luc       | 12              |                   |               |
| Roger     | 9,8             |                   |               |
| Tifanie   | 13              |                   |               |
| Paul      | 9               |                   |               |

#### Nombre admis : Nombre redoublant :

Cas à étudier :

- 1. Dans la colonne Avis préliminaire doit apparaître le texte L'élève passe si sa moyenne est ≥10 et L'élève redouble dans le cas contraire.
- 2. Dans la colonne Cas à étudier doit apparaître le texte L'élève passe si sa moyenne est  $\geq 10$  et Cas à étudier si la moyenne est <10 et  $\geq$  9.5, L'élève redoublesinon.
- 3. Appliquer la mise en forme conditionnelle : L'élève redouble doit apparaître en rouge.
  - Sélectionnez les cellules concernées,
  - Déroulez le bouton Mise en forme conditionnelle du ruban Accueil,
  - Pointez sur Règles de mise en surbrillance des cellules,
  - Cliquez sur Egal à,
  - Dans la zone de saisie, tapez *L'élève redouble*,
  - Déroulez la liste déroulante sur la droite et choisir Texte rouge,
  - Validez en cliquant sur Ok.
- 4. Calculer le nombre des élèves admis, redoublants et des cas à étudier.

# <u>**TP7 :**</u>

Nommer la feuille de calcul TP7.

Recopier le tableau suivant sur la feuille de calcul TP7.

| CLIENTS  | MONTANT<br>COMMANDE | FAIRE UNE<br>REMISE | MONTANT<br>REMISE |
|----------|---------------------|---------------------|-------------------|
| REZIG    | 8 000,00            |                     |                   |
| SAHNOUNI | 7 500,00            |                     |                   |
| SAIB     | 18 500,00           |                     |                   |
| SAIDANI  | 12 600,00           |                     |                   |
| SAIHI    | 6 000,00            |                     |                   |
| SAKRI    | 14 000,00           |                     |                   |
| SALMI    | 14 000,00           |                     |                   |

- 1. La colonne FAIRE UNE REMISE doit contenir OUI si le montant de commande 10 000,00 et NON dans le cas contraire.
- 2. La colonne MONTANT REMISE doit contenir le montant de la remise sachant que la remise et de 3% (si la cellule FAIRE UNE REMISE est à OUI bien sûr), 0 sinon.

#### <u>**TP8 :**</u>

Nommer la feuille de calcul TP8.

Recopier le tableau suivant sur la feuille de calcul TP8.

| ARTICLES   | CODE TVA | ΤΑUΧ ΤVΑ |
|------------|----------|----------|
| ECRAN      | 2        |          |
| IMPRIMANTE | 2        |          |
| CASQUE     | 1        |          |
| CLAVIER    | 1        |          |
| SCANNER    | 2        |          |

1. La colonne TAUX TVA doit contenir 5% si le code de TVA est égal à 1 et 19.6% sinon.

## <u>**TP9 :**</u>

Nommer la feuille de calcul TP9. Recopier le tableau suivant sur la feuille de calcul TP9.

| ARTICLES   | CODE TVA | ΤΑUΧ ΤVΑ |
|------------|----------|----------|
| ECRAN      | 2        |          |
| IMPRIMANTE | 3        |          |
| CASQUE     | 1        |          |
| CLAVIER    | 1        |          |
| SCANNER    | 2        |          |

1. La colonne TAUX TVA doit contenir 5% si le code de TVA est égal à 1, 10% si le code de TVA est égal à 2 et 19.6% sinon.

#### <u>TP10 :</u>

Nommer la feuille de calcul TP10.

Recopier le tableau suivant sur la feuille de calcul T10.

| NOM      | TYPE CLIENT | <b>BRUT HORS TAXES</b> | REMISE | MONTANT REMISE | NET HORS TAXES |
|----------|-------------|------------------------|--------|----------------|----------------|
| SAIDANI  | Grossiste   | 14650                  |        |                |                |
| SAIHI    | Détaillant  | 8703                   |        |                |                |
| SALMI    | Grossiste   | 8775                   |        |                |                |
| SAMER    | Particulier | 7602                   |        |                |                |
| SAOUTHI  | Grossiste   | 11215                  |        |                |                |
| SERGHINI | Détaillant  | 17525                  |        |                |                |

1. La RERMISE doit être 5% si le BRUT HORS TAXES dépasse 10 000 et 3% sinon. De plus, la remisemonte à 7% si le type client est Grossiste (à condition que le BRUT HORS TAXES dépasse 10 000).

# <u>TP11 :</u>

Nommer la feuille de calcul TP11.

| Recopier le tableau suivai | nt sur la feuille de ca | alcul TP11. |
|----------------------------|-------------------------|-------------|
|----------------------------|-------------------------|-------------|

| NOMS     | SEXE | NBRE D'ENFANTS | PRIME |
|----------|------|----------------|-------|
| SAIDANI  | F    | 0              |       |
| SAIHI    | М    | 1              |       |
| SAKRI    | F    | 2              |       |
| SALMI    | Μ    | 1              |       |
| SAMER    | F    | 5              |       |
| SAOUTHI  | М    | 3              |       |
| SELLALI  | F    | 2              |       |
| SERGHINI | Μ    | 2              |       |

1. Le contenu de la colonne PRIME est fonction du nombre d'enfants, il s'élève à 500 par enfant pour 1 ou 2 enfants et à 700 par enfant pour les salariés ayant 3 enfants ou plus. Sinon il est 0.

#### <u>TP12 :</u>

Nommer la feuille de calcul TP12.

Recopier le tableau suivant sur la feuille de calcul TP12.

| Participant | Nombre de lectures de récitation | Nombre de HIZEBs APPRIS | JUGEMENT |
|-------------|----------------------------------|-------------------------|----------|
| SAHNOUNI    | 10                               | 21                      |          |
| SAIDANI     | 2                                | 25                      |          |
| SAIHI       | 5                                | 15                      |          |
| SAKRI       | 9                                | 38                      |          |
| SALMI       | 11                               | 16                      |          |

1. La colonne JUGEMENT doit contenir "Félicitation" pour les personnes ayant, soit appris plus de 30 HIZBs du Coran el Karim, soit certifié au moins 6 lectures de récitations. Sinon elle n'affiche rien.

## <u>TP13 :</u>

Nommer la feuille de calcul TP13. Recopier le tableau suivant sur la feuille de calcul T13.

| DATE DU | 19/03/2012 |  |  |  |
|---------|------------|--|--|--|
| JOUR :  |            |  |  |  |

| N°FACT | CLIENT  | DATE<br>FACTURE | DATE<br>ECHEANCE | COMPTE A<br>REBOURS | LETTRE DE<br>RAPPEL | DATE DE<br>REGLEMENT |
|--------|---------|-----------------|------------------|---------------------|---------------------|----------------------|
| STR1   | REZIG   | 10/02/2012      | 20/02/2012       |                     |                     | 21/02/2012           |
| STR2   | SAIB    | 10/02/2012      | 27/02/2012       |                     |                     | 02/03/2012           |
| STR3   | SAIHI   | 11/02/2012      | 15/03/2012       |                     |                     |                      |
| STR4   | SAKRI   | 11/02/2012      | 15/03/2012       |                     |                     |                      |
| STR5   | SALMI   | 12/02/2012      | 27/02/2012       |                     |                     | 01/03/2012           |
| STR6   | SAMER   | 12/02/2012      | 15/03/2012       |                     |                     |                      |
| STR7   | SELLALI | 12/02/2012      | 15/03/2012       |                     |                     |                      |

1. La colonne COMPTE A REBOURS doit contenir le nombre de jours entre la DATE DU JOUR et la DATE ECHEANCE.

2. La colonne LETTRE DE RAPPEL doit indiquez s'il faut envoyer une lettre de rappel aux clients qui n'ont pas réglé à la date d'échéance. Laisser un délai de 3 jours après la date d'échéance avant de faire apparaître le message "Envoyer une lettre".

#### <u>TP14 :</u>

Nommer la feuille de calcul TP14.

Recopier lesdeux tableaux suivants sur la feuille de calcul TP14.

|                                        | TADEBIRT | ZEMOURI | TOUTI | METALAI |
|----------------------------------------|----------|---------|-------|---------|
| Taux horaire                           | 8        | 8,25    | 10,6  | 7,5     |
| Taux d'ancienneté                      | 1%       | 2%      | 3%    |         |
| Nombre d'heures supplémentaires à 25%  | 5        | 6       |       | 8       |
| Nombre d'heures supplémentaires à 50%  | 2        | 1       |       | 6       |
| Nombre d'heures supplémentaires à 100% | 3        |         |       |         |
| Nombre d'heures de conduite de nuit    | 10       | 18      | 4     | 7       |
| Nombre de voyages à l'étranger         | 1        |         | 4     | 2       |
| Distance parcourue (Km)                | 3750     | 4620    | 8650  | 4995    |

#### Informations relatives aux chauffeurs

#### Bulletins de paye

|                                     | TADEBIRT | ZEMOURI | τουτι | METALAI |
|-------------------------------------|----------|---------|-------|---------|
| Salaire de base                     |          |         |       |         |
| Prime d'ancienneté                  |          |         |       |         |
| Prime heures supplémentaires à 25%  |          |         |       |         |
| Prime heures supplémentaires à 50%  |          |         |       |         |
| Prime heures supplémentaires à 100% |          |         |       |         |
| Prime de conduite de nuit           |          |         |       |         |
| Prime de Voyage à l'étranger        |          |         |       |         |
| Prime de distance                   |          |         |       |         |
| Total à payer                       |          |         |       |         |

Le premier tableau résume des informations concernant le travail effectué parles chauffeurs d'une entreprise de transport de marchandises. On demande de calculer le butin de paye dans le second tableau, sachant que :

- 1. Le salaire de base s'obtient en multipliant 3000 par le Taux horaire ;
- 2. La prime d'ancienneté s'obtienten appliquant un le Taux d'ancienneté au salaire de base ;
- 3. Les primes des heures supplémentairess'obtient en multipliant le nombre des heures supplémentaires par 3000 et en majorant selon le caspar 25%, 50% ou 100%;
- 4. La primede conduite de nuit s'obtient en octroyant 900 DA pour chaque heure de conduite de nuit;
- 5. La primede voyage à l'étranger se calcule en octroyant 5000 DA à chaque voyage à l'étranger ;
- 6. La prime dedistance se calcule en octroyant pour :

| + de 3000 Kms | 3000 DA |
|---------------|---------|
| + de 4000 Kms | 2000 DA |
| + de 5000 Kms | 1000 DA |

Le calcul se cumule (un chauffeur qui a parcouru 7000 Km cumule : 3000 + 2000 + 1000 et un autre qui a parcouru 4020 cumule 3000 + 2000).

#### TP15 : table dynamique croisé excel 2007 guide expert page 26

Nommer la feuille de calcul TP15. Recopier le tableau suivant sur la feuille de calcul TP15.

| Région | Ville   | Exercice | Famille        | Produit          | Prix unitaire | Quantité | Total |
|--------|---------|----------|----------------|------------------|---------------|----------|-------|
| Est    | Annaba  | 2010     | Légumes        | Carotte          | 60            | 400      |       |
| Est    | Guelma  | 2010     | Fruits         | Pomme            | 180           | 2000     |       |
| Ouest  | Oran    | 2010     | Cosmétiques    | Savon Dove       | 80            | 10       |       |
| Centre | Alger   | 2010     | Electroménager | Cuisinière       | 35000         | 13       |       |
| Sud    | Adrar   | 2010     | Bureautique    | Rame papiers     | 310           | 46       |       |
| Centre | Blida   | 2011     | Informatique   | Cartouche Epson  | 180           | 24       |       |
| West   | Tlemcen | 2010     | Pattes         | Tlitli           | 45            | 14       |       |
| Est    | Sétif   | 2011     | Légumes        | Brocoli          | 70            | 10       |       |
| Est    | Annaba  | 2010     | Fruits         | Banane           | 180           | 40       |       |
| Est    | Guelma  | 2010     | Fruits         | Ananas           | 160           | 25       |       |
| Ouest  | Oran    | 2010     | Légumes        | Concombre        | 65            | 32       |       |
| Centre | Alger   | 2010     | Légumes        | Poivron          | 120           | 12       |       |
| Sud    | Adrar   | 2010     | Bureautique    | Boite d'archive  | 230           | 9        |       |
| Centre | Blida   | 2011     | Bureautique    | Agrafeuse        | 350           | 23       |       |
| West   | Tlemcen | 2010     | Cosmétique     | Champoing Vatika | 340           | 7        |       |
| Est    | Sétif   | 2011     | Cosmétiques    | Parfum She       | 170           | 19       |       |
| Centre | Alger   | 2010     | Electroménager | Réfrigérateur    | 41000         | 4        |       |
| Sud    | Adrar   | 2010     | Electroménager | Robot batteur    | 260           | 8        |       |
| Centre | Blida   | 2011     | Pattes         | Langue d'oiseau  | 40            | 12       |       |
| West   | Tlemcen | 2010     | Pattes         | Macaroni         | 60            | 41       |       |

**Objectif**: Construire un tableau présentant le total des ventes par région pour l'année 2010.

- 1. Sélectionnez une cellule du tableau qui contient les données à analyser.
- 2. Sous l'onglet Insertion, cliquez sur le bouton Insérer un tableau croisé dynamique du groupe Tableaux.
- 3. Dans la boîte de dialogue **Créer un tableau croisé dynamique** cliquer sur **OK** (sans toucher aux valeurs par défaut).

Une nouvelle feuille de calcul sera créée. Elle est vierge mais un emplacement est réservé au tableau croisé dynamique. De plus, le volet **Liste de champs de tableau croisé dynamique** est affiché à droite de la feuille de calcul. Enfin, deux onglets contextuels ont fait leur apparition, **Options** et **Création**, permettant de modifier le contenu et l'apparence du tableau croisé dynamique.

- 1. Dans la liste des champs, cochez la case située en regard du champ Région. Excel positionne ce champ dans la zone Étiquettes de lignes et mis à jour le tableau en conséquence. Le champ Région étant de type texte, Excel a considéré qu'il s'agissait d'un champ dit "d'analyse" (qui conditionne la structure du tableau).
- 2. Dans la liste des champs, cochez la case située en regard du champ Total. Le tableau est complété avec le total des chiffres d'affaires par région. Puisque Le champ Totalest numérique, Excel a considéré qu'il s'agissait d'un champ de valeur (qui détermine le contenu du tableau).
- 3. Le résultat n'est pas tout à fait satisfaisant dans la mesure où le total du chiffre d'affaires amalgame les années 2010 et 2011. Il faut donc ajouter un champ de filtre, en l'occurrence le champ Exercice. Pour cela, il suffit de faire glisser le champ Exercice depuis la liste des champs jusque dans la zone Filtre du rapport. Une zone de liste apparaît alors au-dessus du tableau.
- 4. Dans cette liste, il suffit de choisir l'année 2010. Validez ensuite par **OK**. Le tableau est à présent satisfaisant.

Construire cette fois-ci un tableau présentant le total des ventes par région pour l'année 2010 et aussi pour l'année 2011.